グラフ関数電卓の使い方 はじめに 講習テキスト ●色々な機能があって CASIO fx-CG 2/ 8月20日(土)の 書いてあるのは英語か数学記号だけど 体験学習で使う電卓(でんたく)です。 ⇒ **○今回使う機能**」がわかればオッケー! 今日の講習会の内容をよく聞いて **必要なところだけ** 覚えちゃおう! 基本的な使い方を覚えよう! ●カバーの開け方 カバー上部のでっぱりに 8月31日(水)まで 家に持ち帰って 指をかけてカバーをはずそう。 使えるよ! 2016年7月2日 カシオ計算機(株) (1) 645 ◆グラフ関数電卓を使おう! ◆グラフ関数電卓を使おう! これらの キーを 1. 電源(でんげん)の入れ方、電源(でんげん)の切り方 2. 基本計算機能の選び方 使うよ!! ①電源の入れ方 (1) AC/ON MENU ▲ 電源を入れるとメニュー 電源を入れて 画面が表示される。 メニュー画面を表示する ※表示されない場合は MENN ②電源の切り方 MathRadNorm1 d/c Real ③1 (Run Matrix:基本計算) SHIFT 計算をおこなう機能を選ぶ ※キーは必ず一つずつ押す ※Sマークの表示が点く JUMP IDELETE MAT I MATH. AC /ON ※次のページから計算をしてみよう

SHIFT

MENU) (AC /or

FNII AC /or

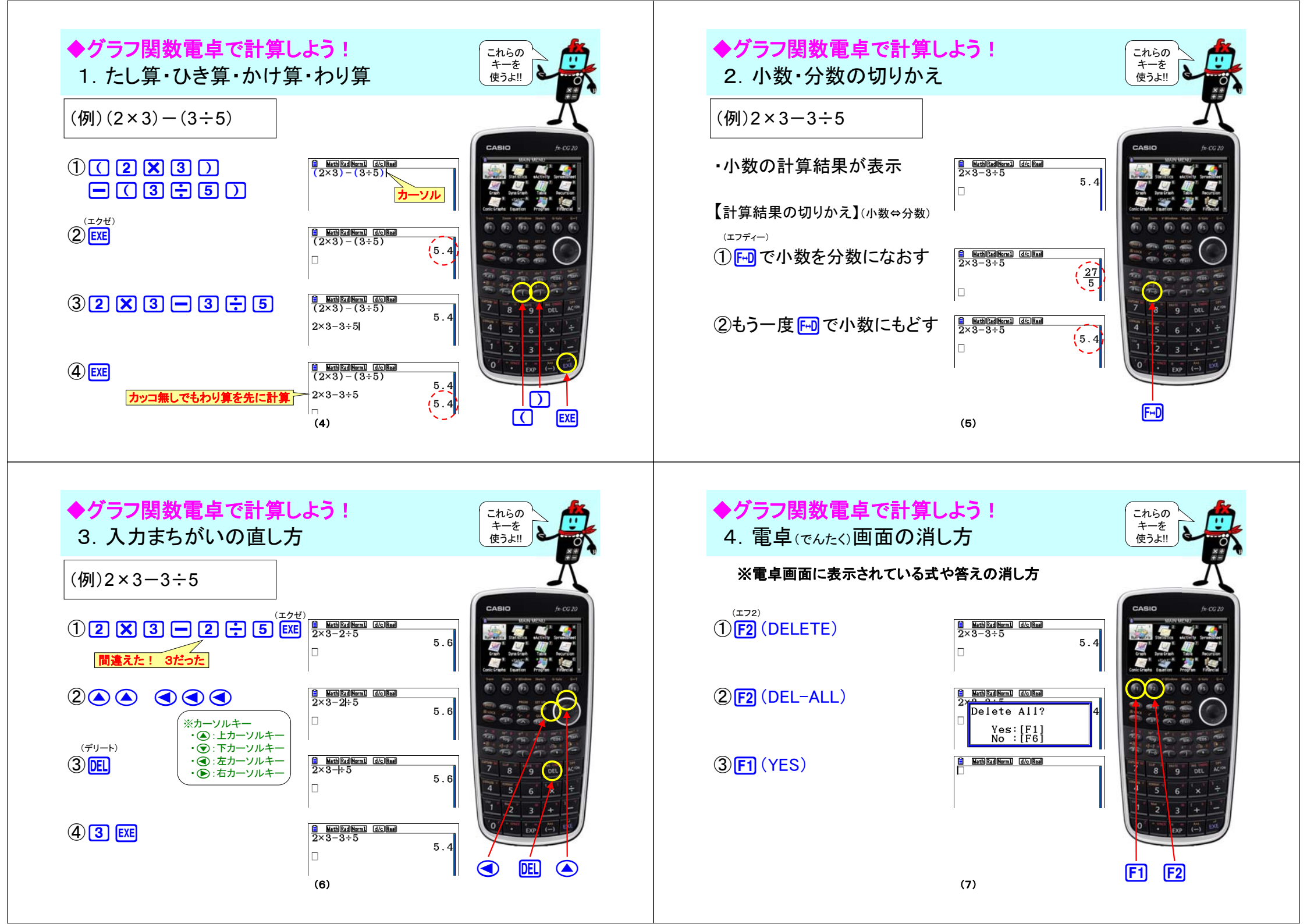

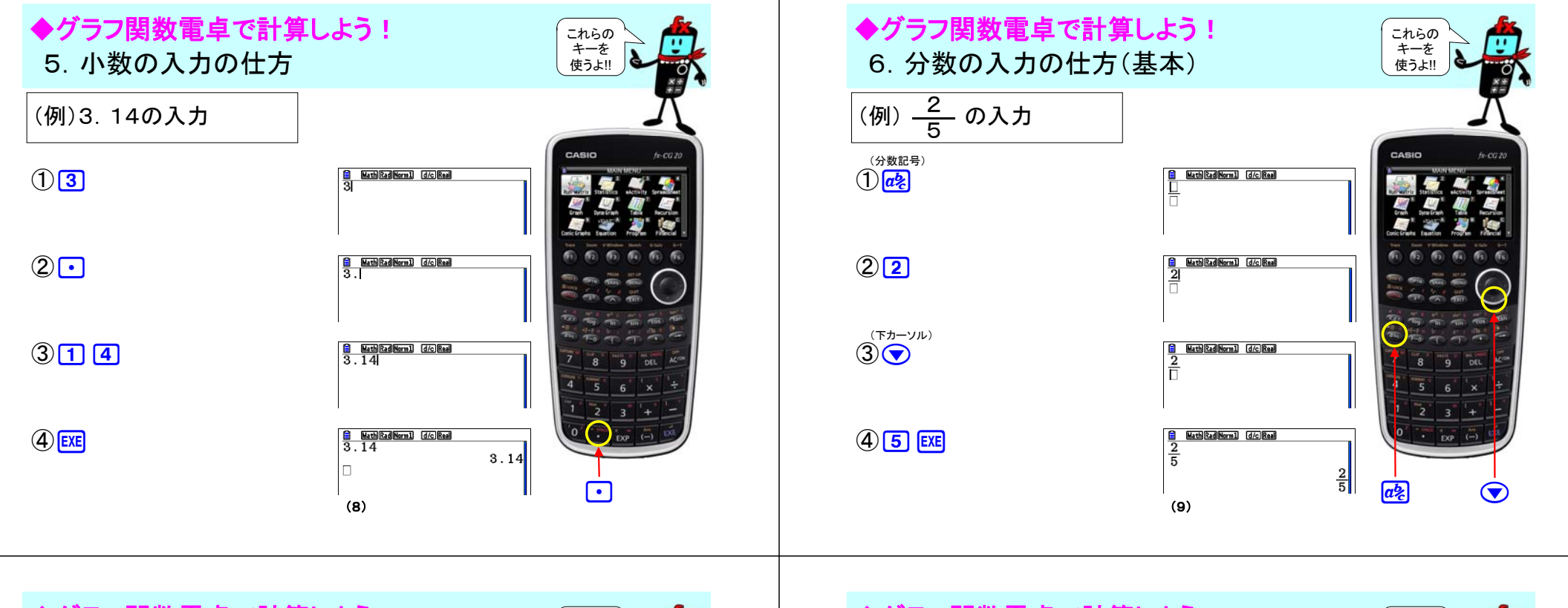

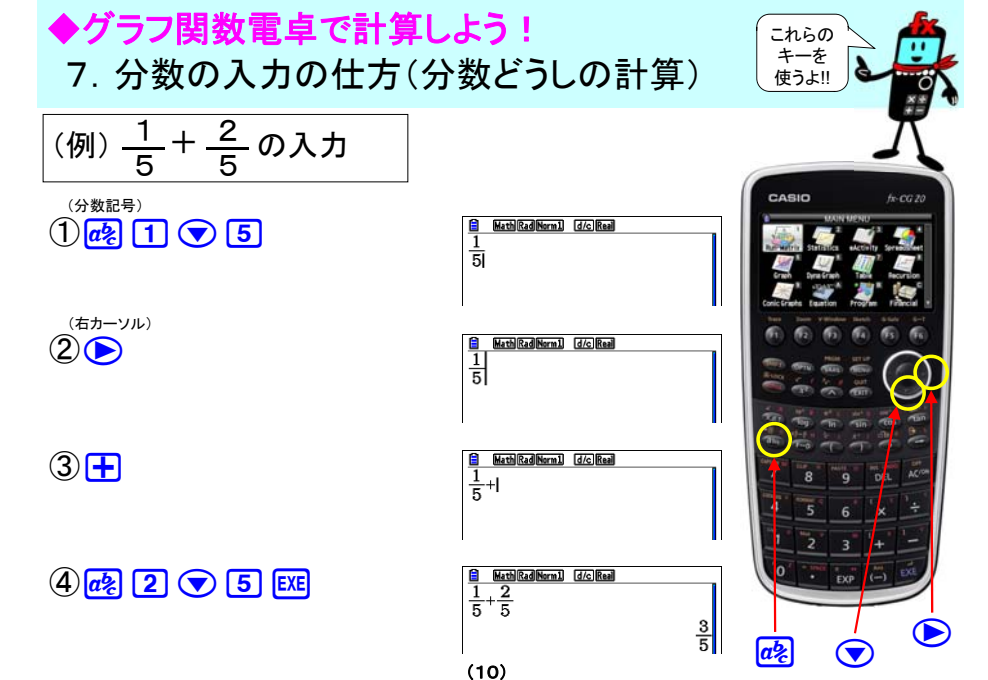

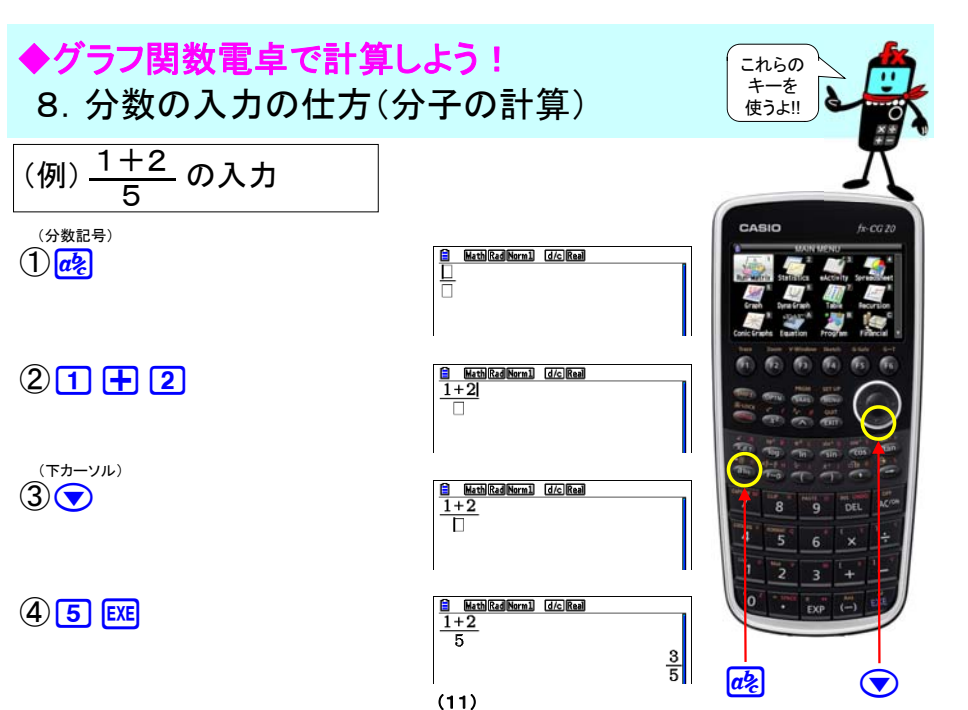

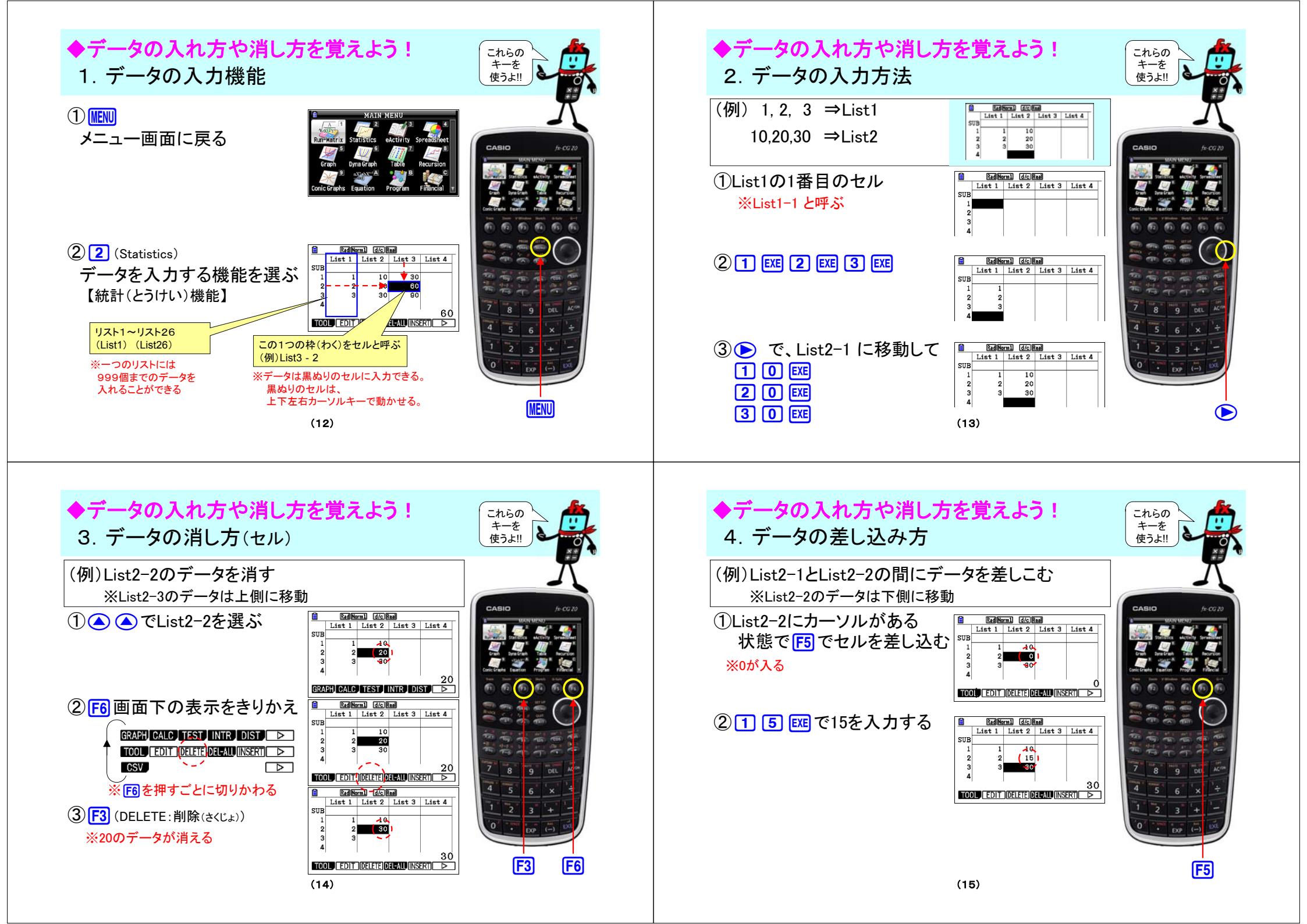

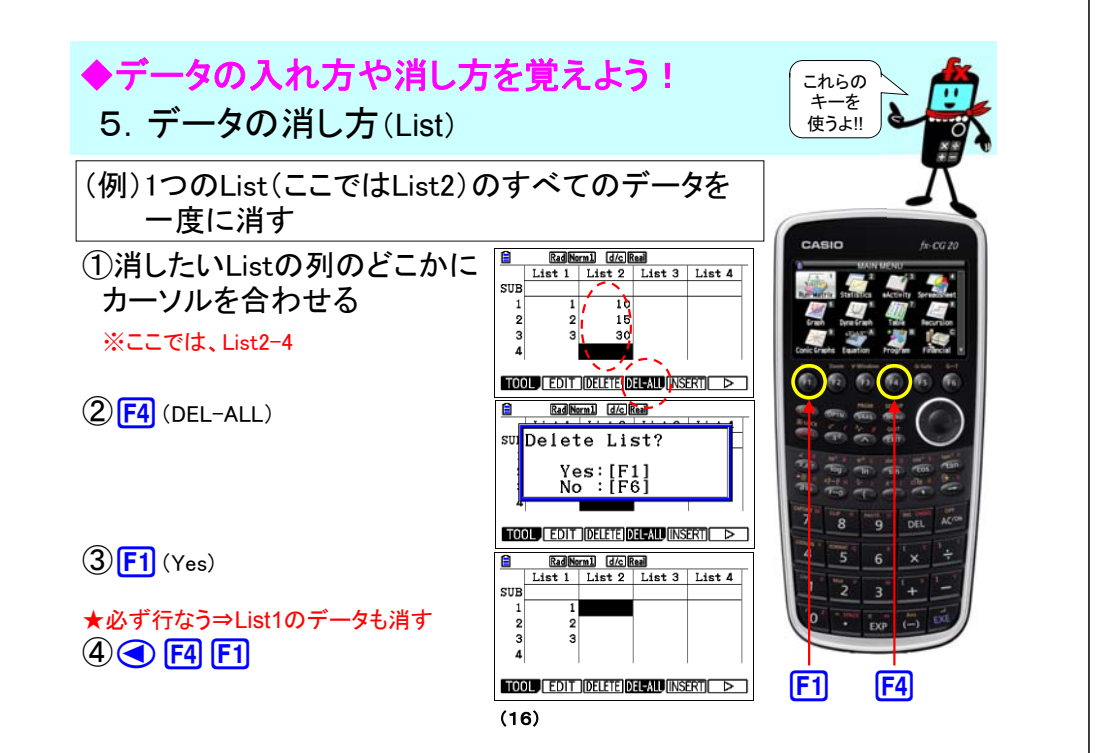

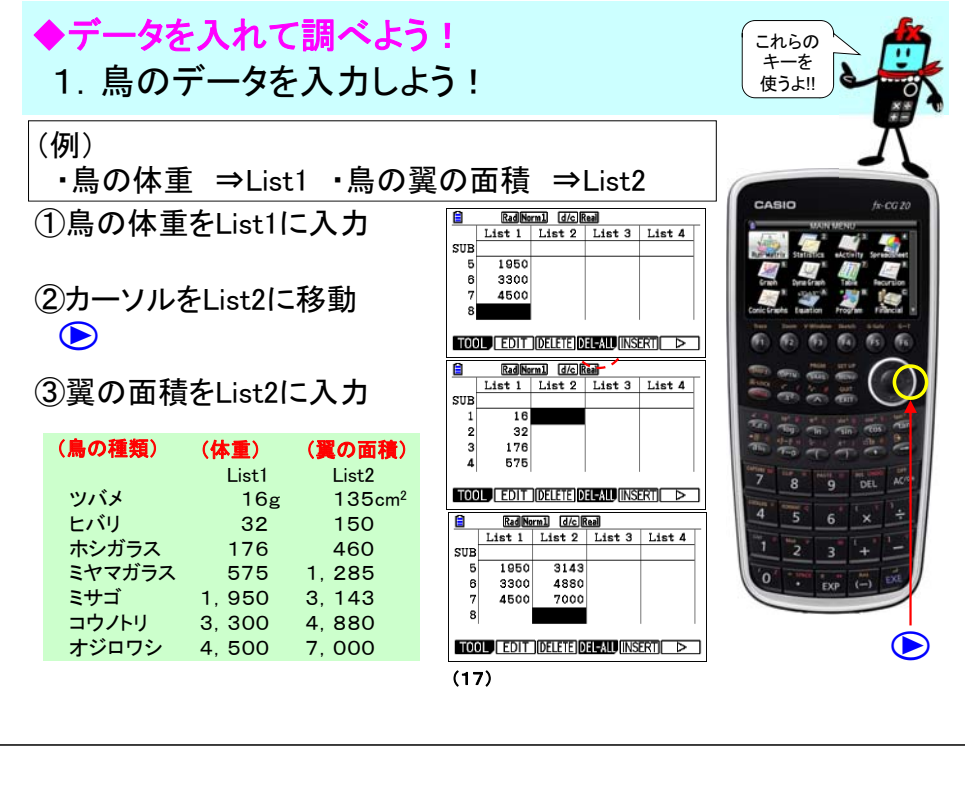

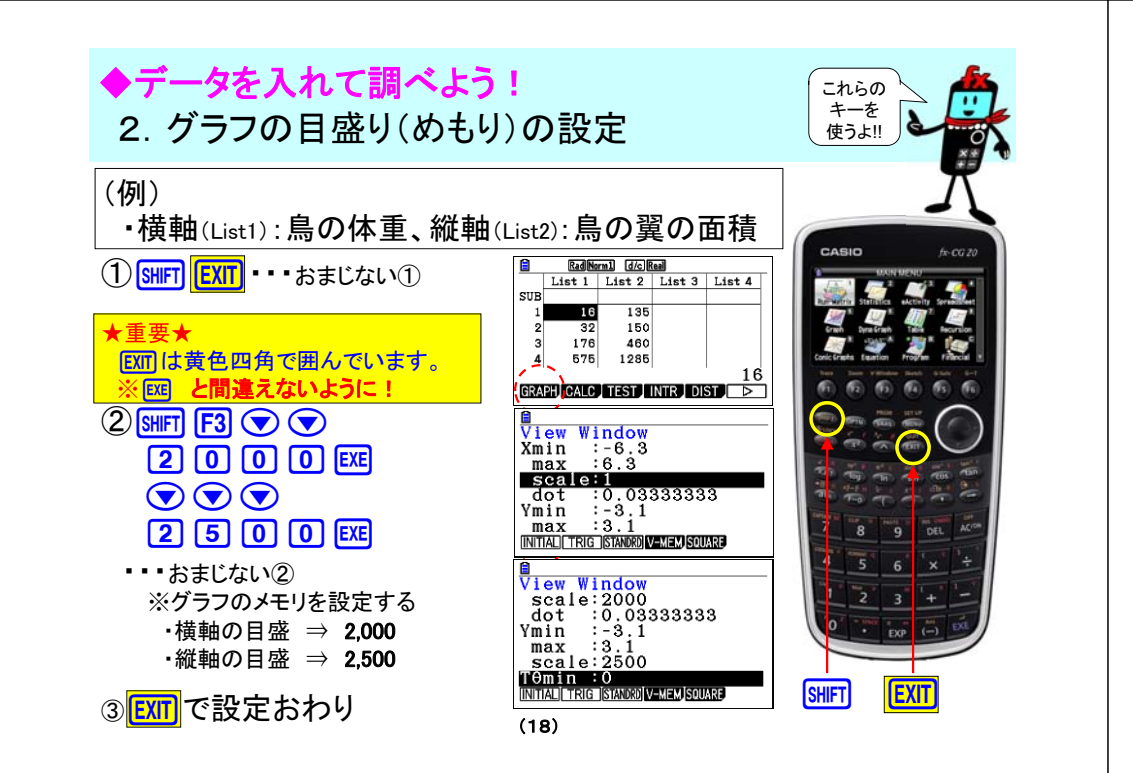

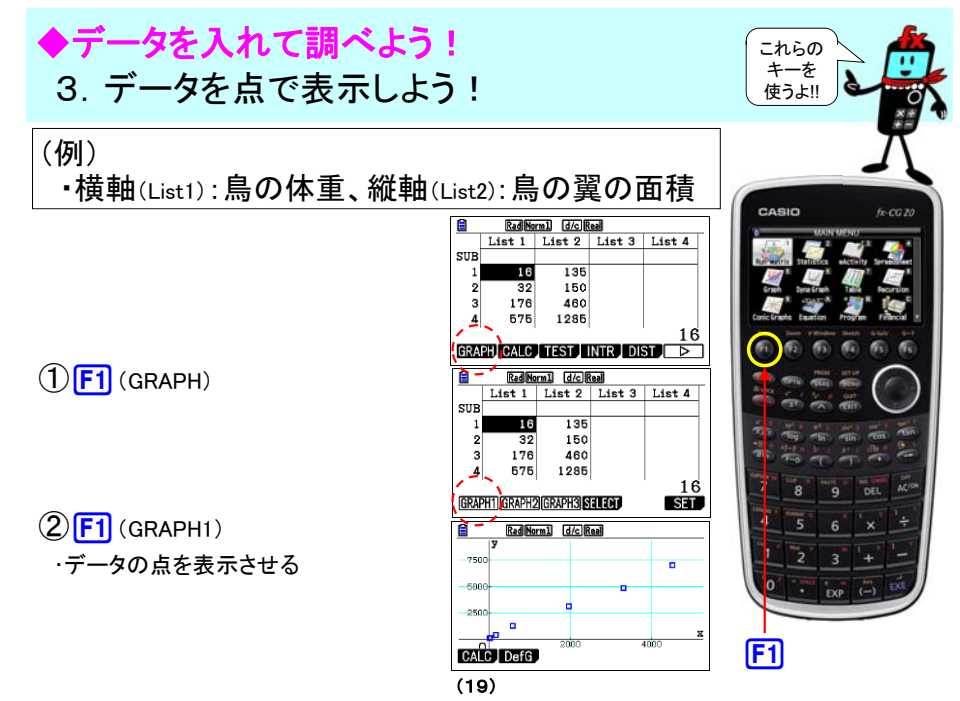

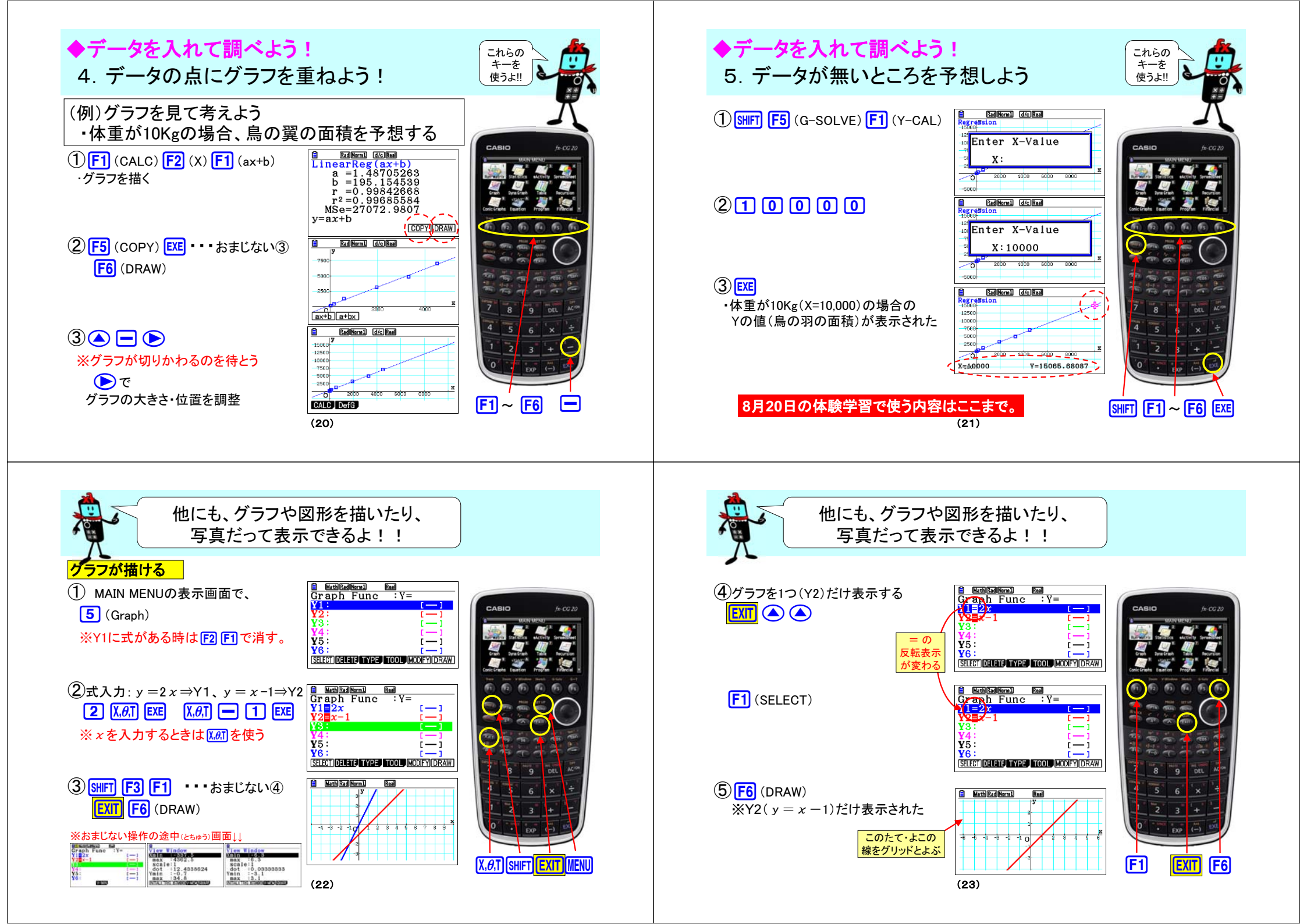

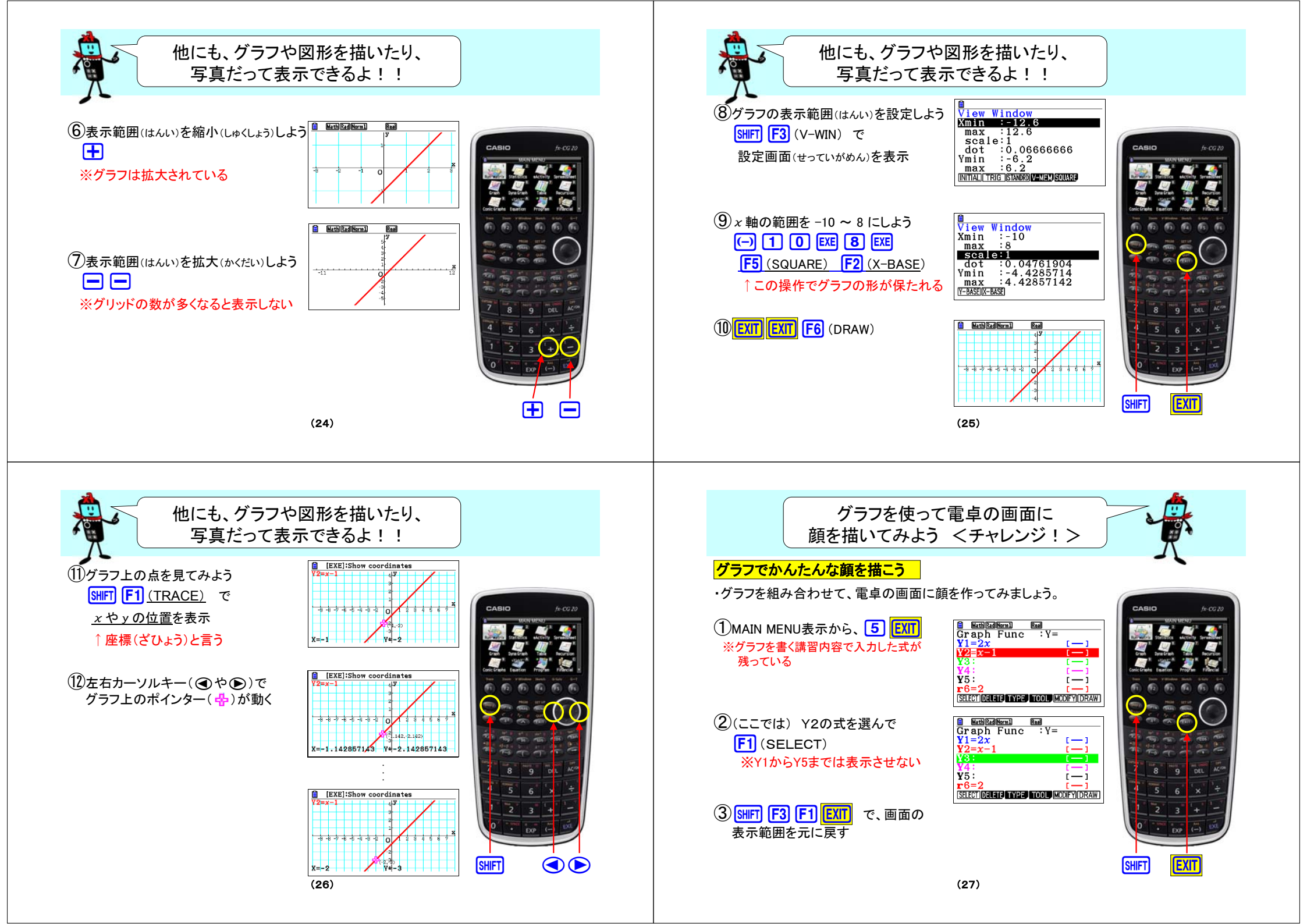

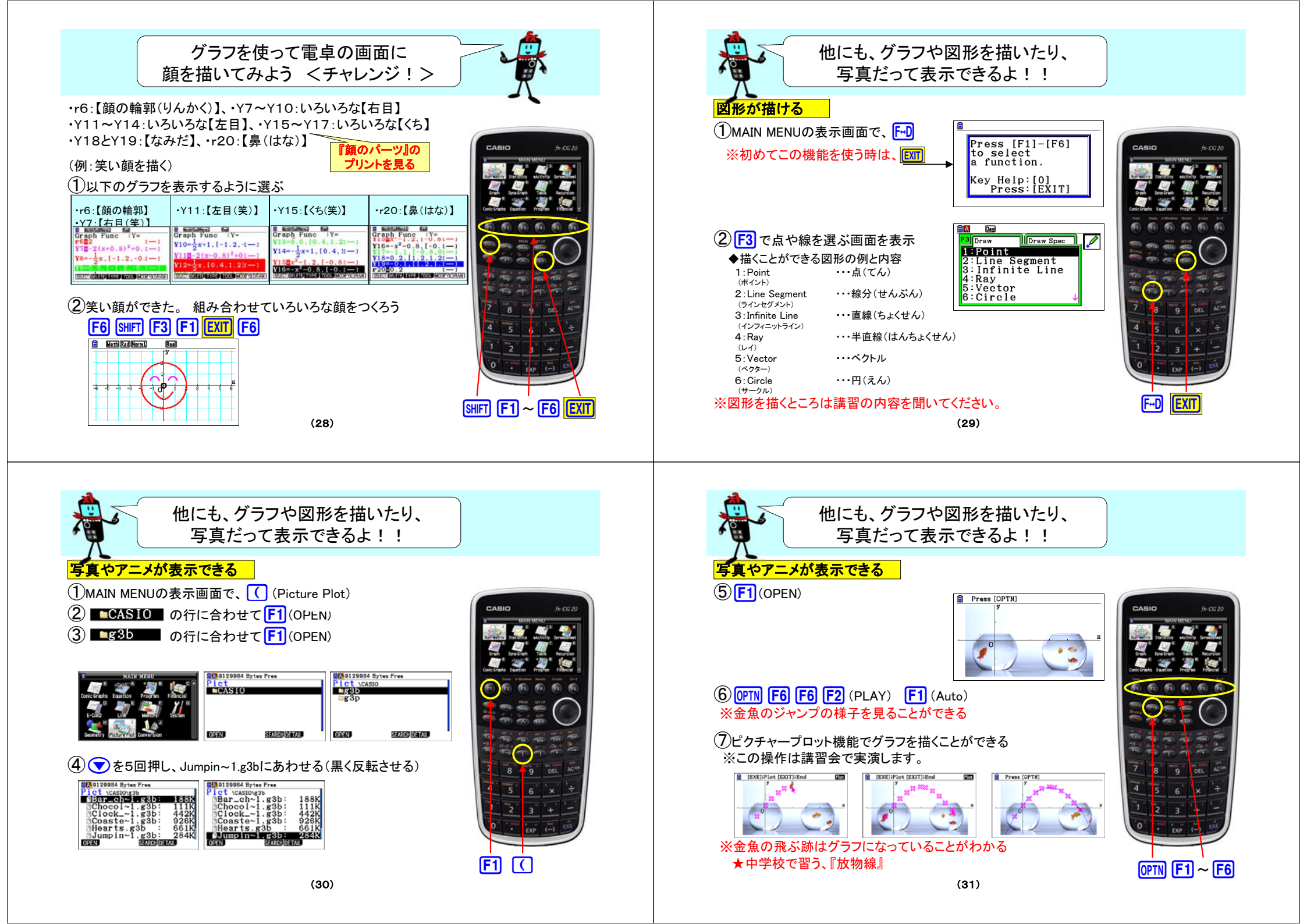